# Konfigurieren von TACACS+ auf Cisco ONS15454/NCS2000 mit ACS-Server

### Inhalt

Einführung Voraussetzungen Anforderungen Verwendete Komponenten Konfigurieren Überprüfen Fehlerbehebung

# Einführung

Dieses Dokument beschreibt Schritt-für-Schritt-Anweisungen zur Konfiguration des Terminal Access Controller Access Control System (TACACS+) auf ONS15454/NCS2000-Geräten und dem Cisco Access Control System (ACS). Alle Themen enthalten Beispiele. Die Liste der in diesem Dokument enthaltenen Attribute ist weder vollständig noch autoritär und kann jederzeit ohne Aktualisierung dieses Dokuments geändert werden.

### Voraussetzungen

#### Anforderungen

Cisco empfiehlt, über Kenntnisse in folgenden Bereichen zu verfügen:

- Cisco Transport Controller (CTC) GU
- ACS-Server

#### Verwendete Komponenten

Dieses Dokument ist nicht auf bestimmte Software- und Hardwareversionen beschränkt.

Die Informationen in diesem Dokument wurden von den Geräten in einer bestimmten Laborumgebung erstellt. Alle in diesem Dokument verwendeten Geräte haben mit einer leeren (Standard-)Konfiguration begonnen.

**Hinweis**: Wenn Ihr Netzwerk in Betrieb ist, stellen Sie sicher, dass Sie die potenziellen Auswirkungen eines Befehls verstehen.

### Konfigurieren

Auf ONS15454/NCS200 erforderliche Konfigurationen:

1. Sie können die TACACS-Serverkonfiguration über diese Registerkarte konfigurieren. Navigieren Sie zu **Provisioning > Security > TACACS Server (Bereitstellung > Sicherheit > TACACS-Server)** wie im Bild gezeigt.

| Tob View                                                                                                    | / _×  |
|----------------------------------------------------------------------------------------------------|-------|
| Alarms Conditions History Circuits Provisioning Inventory Maintenance                                                                                                    |       |
|                                                                                                    |       |
| General Users Active Logins Policy Data Comm Access RADBUS Server Legal Disclaimer                                                                                                    |       |
|                                                                                                    |       |
| Cost     Enable TACACS Authentication                                                                                                    | Apply |
| Protection<br>Section Section Section Section 2015 Section 2015 Sectio | Reset |
| Stories TACACS Servers in Order of Authentication                                                                                                    | Help  |
| Comm Channels Node Address Shared Secret Authentication P                                                                                                    |       |
| Alarm Profiles                                                                                                    |       |
| Defaults                                                                                                    |       |
| WAMANS                                                                                                    |       |
| SAAN                                                                                                    |       |
| CEM Profiles                                                                                                    |       |
|                                                                                                    |       |
|                                                                                                    |       |
|                                                                                                    |       |
| Create Edit Delete Move Up Move Down                                                                                                    |       |
|                                                                                                    |       |
|                                                                                                    |       |

2. Um die TACACS+-Serverdetails hinzuzufügen, klicken Sie auf die Schaltfläche **Erstellen**. Es öffnet das Konfigurationsfenster TACACS+, wie in diesem Bild gezeigt.

| Edit TACACS+ Server Entry | ×            |
|---------------------------|--------------|
| Node Address:             | 10.64.106.24 |
| Shared Secret:            | CISCO123     |
| Authentication Port:      | 49           |
| ОК                        | Cancel       |

- Geben Sie die Server-IP-Adresse ein
- Fügen Sie den Shared geheimen Knoten und den TACACS+-Server hinzu.
- Fügen Sie die Authentifizierungsportnummer hinzu. An diesem Port überwacht der TACACS+-Server den Client. Die Standard-Portnummer ist 49.

| 100 11217         |                       |                         |                                                       |       |
|-------------------|-----------------------|-------------------------|-------------------------------------------------------|-------|
| Alarms Conditions | History Circuits      | visioning Inventory     | Maintenance                                           |       |
|                   |                       |                         |                                                       |       |
| General           | Ilrer Active Loging   | Reliev Data Comm        | Access RADBUS Senser TACACS Senser Lagel Directoirean |       |
| Network           | osers    Meave cogins | Policy Data comm        | Access Medido Server Thomas Server Leeger on chaining |       |
| 20                | Enable TACACSA        | uthentication           |                                                       | Apply |
| Protection        | Enable node as        | Final Authanticator who | n na TACACSa Senaris reachable                        | Parat |
| Security          |                       |                         |                                                       | nesec |
| SNMP              | TACACS Servers in O   | rder of Authentication  |                                                       | Help  |
| Comm Channels     | Node Address          | Shared Secret           | Authentication P                                      |       |
| Alarm Profiles    | 10.64.106.24          | CISCO123                | 49                                                    |       |
| Defaults          |                       |                         |                                                       |       |
| WDM-ANS           |                       |                         |                                                       |       |
| SVLAN             |                       |                         |                                                       |       |
| CEM Profiles      |                       |                         |                                                       |       |
|                   |                       |                         |                                                       |       |
|                   |                       |                         |                                                       |       |
|                   |                       |                         |                                                       |       |
|                   |                       |                         |                                                       |       |
|                   | Create Ed             | it Delete               | Move Up Move Down                                     |       |
|                   |                       |                         |                                                       |       |
|                   | L                     |                         |                                                       |       |

3. Um die TACACS+-Serverkonfiguration im NODE zu aktivieren, aktivieren Sie das Kontrollkästchen **Enable TACACS Authentication (TACACS-Authentifizierung aktivieren),** und klicken Sie auf die Schaltfläche **Apply** (Anwenden), wie im Bild gezeigt. 4. Um den Knoten als letzten Authentifizierer zu aktivieren, wenn kein Server erreichbar ist, aktivieren Sie das Kontrollkästchen, wie im Bild gezeigt.

Enable node as Final Authenticator when no TACACS+ Server is reachable

5. Um die jeweilige Serverkonfiguration zu ändern, wählen Sie die entsprechende Serverkonfigurationszeile aus, und klicken Sie auf die Schaltfläche **Bearbeiten**, um die Konfiguration zu ändern.

6. Um die bestimmte Serverkonfiguration zu löschen, wählen Sie die entsprechende Serverkonfigurationszeile aus, und klicken Sie auf die **Schaltfläche Löschen**, um die Konfiguration zu löschen.

Auf dem ACS-Server erforderliche Konfigurationen:

1. Erstellen Sie ein Netzwerkgerät und einen AAA-Client, und klicken Sie auf die Schaltfläche **Erstellen** im Bereich **Netzwerkressourcen**, wie im Bild gezeigt.

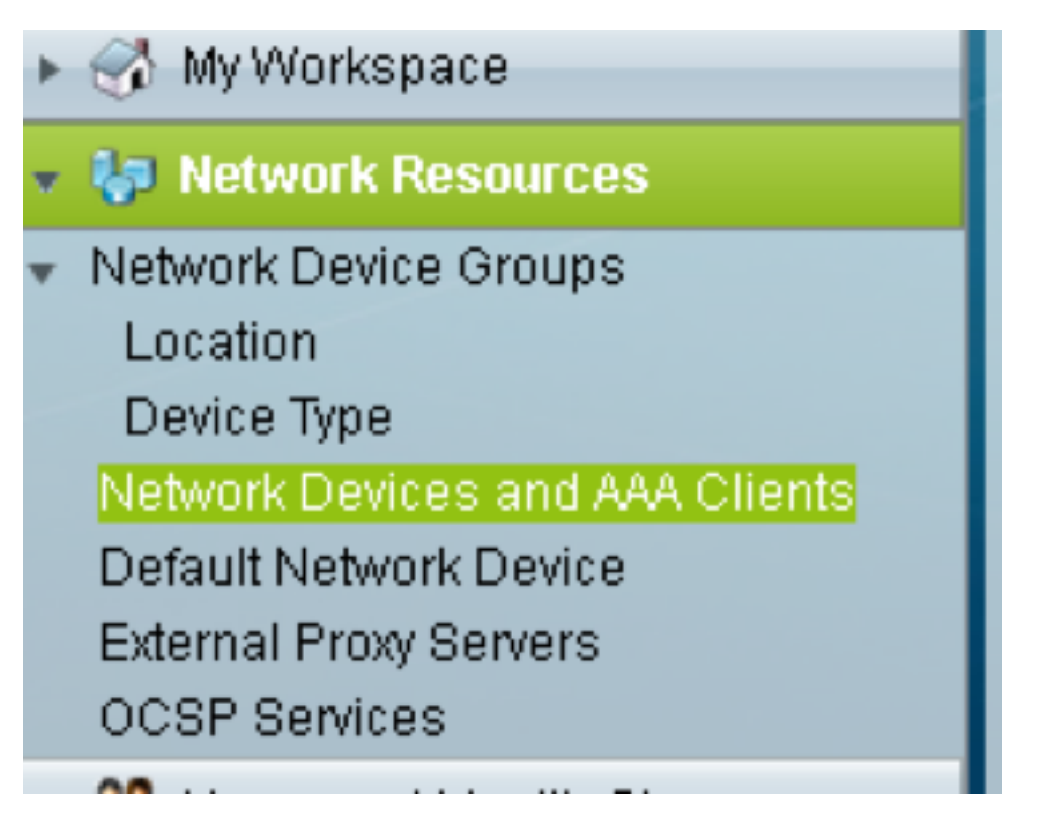

2. Geben Sie den gleichen **Shared Secret** wie in der ONS-Knotenkonfiguration. Andernfalls wird die Authentifizierung fehlgeschlagen.

| cation              | All Locations                   | Onlast |                                 |                  |
|---------------------|---------------------------------|--------|---------------------------------|------------------|
|                     | All Locations                   | Select |                                 |                  |
| Device Type         | All Device Types                | Select |                                 |                  |
| P Address           |                                 |        | Authentication Options          |                  |
| Single IP Add       | dress 💿 IP Subnets 💿 IP Range(s | )      | ▼ TACACS+                       |                  |
| o IP: 10.64.106.15  | 6                               |        | Shared Secret: CISCO123         | Hide             |
| 10.01.100.10        | -                               |        | Single Connect Device           |                  |
|                     |                                 |        | Legacy TACACS+ Single Conne     | ct Support       |
|                     |                                 |        | TACACS+ Draft Compliant Sing    | e Connect Suppor |
|                     |                                 |        | ▼ RADIUS                        |                  |
|                     |                                 |        | Shared Secret:                  | Show             |
|                     |                                 |        | CoA port: 1700                  |                  |
|                     |                                 |        | Enable KeyWrap                  |                  |
|                     |                                 |        | Key Encryption Key:             |                  |
|                     |                                 |        | Message Authenticator Code Key: |                  |
|                     |                                 |        | Key Input Format 💿 ASCII 💿 HE   | XADECIMAL        |
| e = Required fields |                                 |        |                                 |                  |
|                     |                                 |        |                                 |                  |

3. Erstellen Sie einen Benutzernamen und ein Kennwort, damit der erforderliche Benutzer sich im Plan für **Benutzer und Identitätsdaten** authentifizieren lässt, wie im Bild gezeigt.

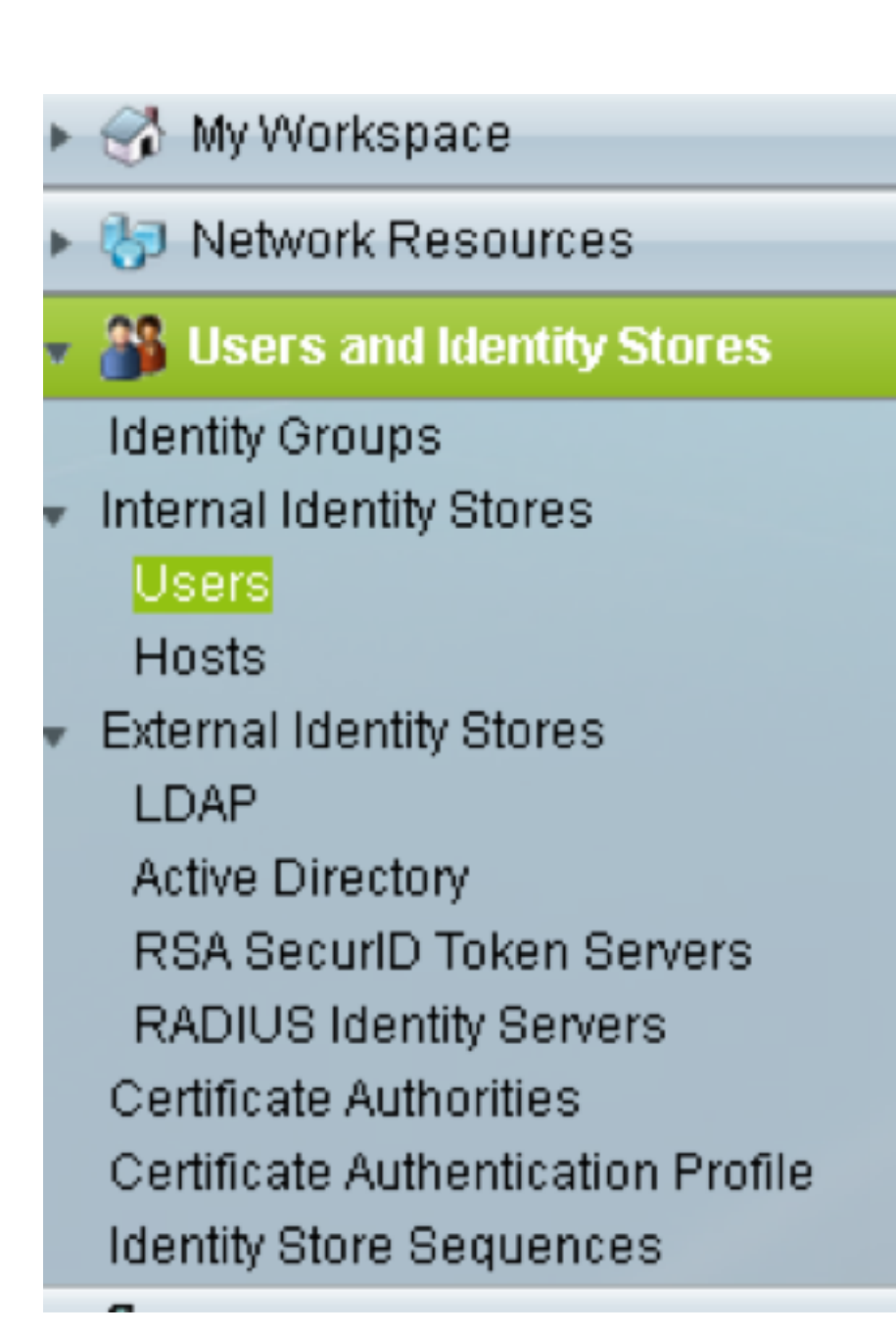

| Users and identity Stores | > Internal Identity Store    | is > Users > Create                               |                                                      |                                                                                        |                                                                        |              |  |
|---------------------------|------------------------------|---------------------------------------------------|------------------------------------------------------|----------------------------------------------------------------------------------------|------------------------------------------------------------------------|--------------|--|
| General                   |                              |                                                   |                                                      |                                                                                        |                                                                        |              |  |
| O Name:                   | raamu                        | Status: E                                         | nabled 👻 🤆                                           | •                                                                                      |                                                                        |              |  |
| Description:              |                              |                                                   |                                                      |                                                                                        |                                                                        |              |  |
| Identity Group:           | All Groups                   |                                                   | Select                                               |                                                                                        |                                                                        |              |  |
| Email Address:            |                              |                                                   |                                                      |                                                                                        |                                                                        |              |  |
|                           |                              |                                                   |                                                      |                                                                                        |                                                                        |              |  |
| Account Disable           | -                            |                                                   |                                                      |                                                                                        |                                                                        |              |  |
| Disable Accou             | int if Date Exceeds: 2       | 015-Nov-21 📶 00                                   | ∧-Mmm-dd)                                            |                                                                                        |                                                                        |              |  |
| Disable accou             | int after 3 succe            | ssive failed attempts                             | 1                                                    |                                                                                        |                                                                        |              |  |
| Password Hash             |                              |                                                   |                                                      |                                                                                        |                                                                        |              |  |
| 🗖 Enable Passw            | vord Hash                    | Applicable on<br>Authentication<br>While disablin | y for Internal Us<br>types CHAP/M<br>g the hash, en: | sers to store password as<br>SCHAP will not work if this<br>sure that password is reco | hash.<br>: option is enabled.<br>onfigured using change password optic | on.          |  |
| Password Lifetime         |                              |                                                   |                                                      |                                                                                        |                                                                        |              |  |
| Password New              | ver Expired/Disabled:        | Overwrites up                                     | ser account blo                                      | cking in case password e                                                               | pired/disabled                                                         |              |  |
| Password Inform           | ation                        |                                                   |                                                      |                                                                                        | Enable Password Info                                                   | ormation     |  |
| Password must             |                              |                                                   |                                                      |                                                                                        | Password must                                                          |              |  |
| Contain 4                 | - 32 characters              |                                                   |                                                      |                                                                                        | <ul> <li>Contain 4 - 12</li> </ul>                                     | 8 characters |  |
| Password Type             | B:                           | Internal Users                                    |                                                      | Select                                                                                 | Enable Password:                                                       |              |  |
| · Password:               |                              | •••••                                             |                                                      |                                                                                        | Confirm<br>Password                                                    |              |  |
| Confirm Passw             | vord:                        |                                                   |                                                      |                                                                                        |                                                                        |              |  |
| Change pa                 | ssword on next login         |                                                   |                                                      |                                                                                        |                                                                        |              |  |
| User Information          |                              |                                                   |                                                      |                                                                                        |                                                                        |              |  |
| Submit Cancel             | different islamfik i affeiki | Ann defined for serve                             | en e e e e e e e e e e e e e e e e e e               |                                                                                        |                                                                        |              |  |
| ( canton                  |                              |                                                   |                                                      |                                                                                        |                                                                        |              |  |

4. Erstellen von Shell-Profilen im Bereich Richtlinienelemente:

a) Wählen Sie die Berechtigungsstufe (0 bis 3) aus:

- 0 für Benutzer abrufen.
- 1 für Wartungsbenutzer.
- 2 für Provisioning User.
- 3 für Superuser.

b) Erstellen Sie ein benutzerdefiniertes Attribut im Bereich Kundenattribute für das Idle Time-Attribut.

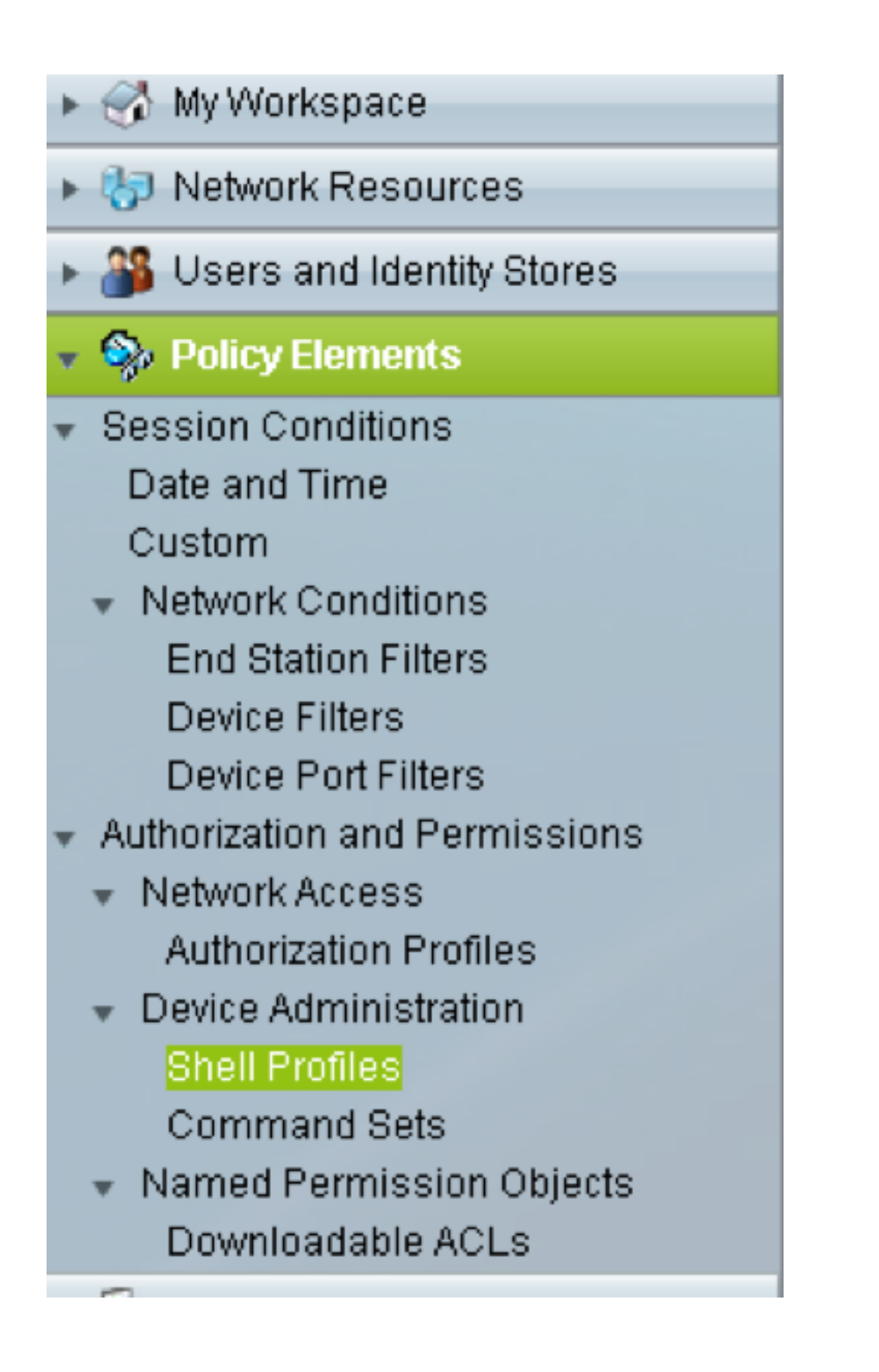

| General      | Common      | Tasks  | Cu  | stor | n Attribut | es |   |  |
|--------------|-------------|--------|-----|------|------------|----|---|--|
| Privilege Le | vel         |        |     |      |            |    |   |  |
| Default Pri  | vilege:     | Static |     | •    | Value      | 2  | • |  |
| Maximum      | Privilege:  | Not in | Use | •    |            |    |   |  |
| Shell Attrib | utes        |        |     |      |            |    |   |  |
| Access Co    | ntrol List: | Not in | Use | Ŧ    |            |    |   |  |
| Auto Comr    | mand:       | Not in | Use | Ŧ    |            |    |   |  |
| No Callba    | ck Verify:  | Not in | Use | •    |            |    |   |  |
| No Escape    | e:          | Not in | Use | •    |            |    |   |  |
| No Hang U    | Jp:         | Not in | Use | •    |            |    |   |  |
| Timeout:     |             | Not in | Use | •    |            |    |   |  |
| Idle Time:   |             | Not in | Use | •    |            |    |   |  |
| Callback L   | ine:        | Not in | Use | •    |            |    |   |  |
| Callback R   | otary:      | Not in | Use | •    |            |    |   |  |
| -            | d fiolde    |        |     |      |            |    |   |  |

Idletime **"0"** gibt an, dass die Verbindung nie ausfällt und für immer verfügbar ist.Der Wenn Benutzer eine andere Zeit angibt, ist die Verbindung für diese **Sekunden** verfügbar.

| General 🛛 Common Ta    | sks Custom Attributes |           |  |
|------------------------|-----------------------|-----------|--|
| ommon Tasks Attribute  | es                    |           |  |
| Attribute              | Requirement           | Value     |  |
| Assigned Privilege Lew | el Mandatory          | 2         |  |
|                        |                       |           |  |
| lanually Entered       |                       |           |  |
| Attribute              | Requirement           | Value     |  |
| idletime               | Mandatory             |           |  |
|                        |                       |           |  |
|                        |                       |           |  |
|                        |                       |           |  |
| Add A Edit V           | Replace A Delete      | Bulk Edit |  |
| ttribute:              |                       |           |  |
| Requirement: Mandato   | ry 👻                  |           |  |
| ttribute Static        | •                     |           |  |
| alue.                  |                       |           |  |
|                        |                       |           |  |
|                        |                       |           |  |
|                        |                       |           |  |
|                        |                       |           |  |
|                        |                       |           |  |

5. Erstellen Sie im Bereich Zugriffsrichtlinien Zugriffsrichtlinien:

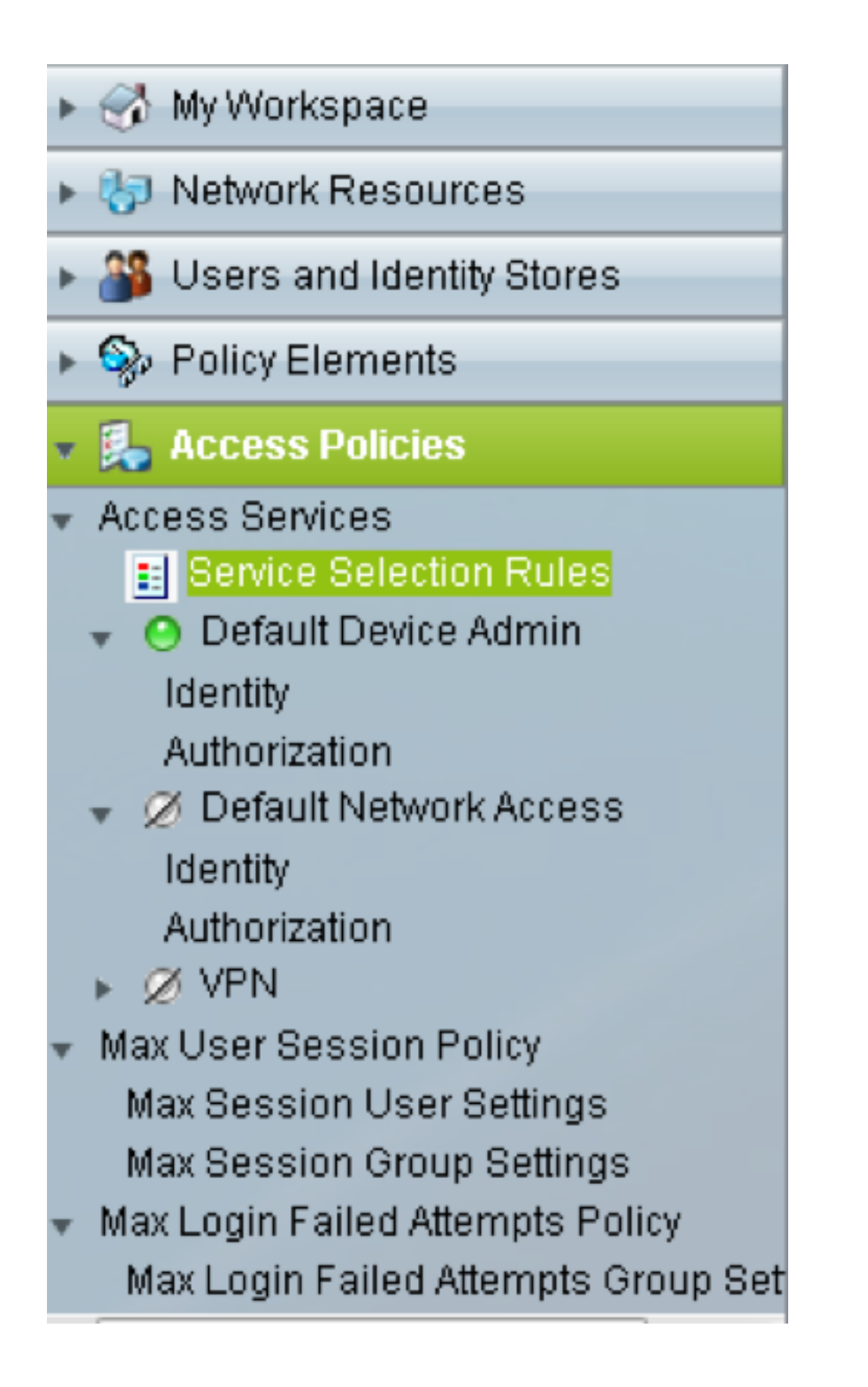

a) Klicken Sie auf Service Selection Rules und erstellen Sie eine Regel:

- Wählen Sie TACACS als Protokoll aus
- Das Gerät ist "Alle" oder "Speziell", ähnlich dem, das zuvor erstellt wurde.
- Servicetyp als Standard-Geräteadministrator.

| Cisco Secure ACS - Mozilla Fi | refox                       |                                     | <b>X</b>          |
|-------------------------------|-----------------------------|-------------------------------------|-------------------|
| A https://10.201.229.210/a    | csadmin/PolicyInputAction.d | 0                                   |                   |
| General<br>Name: Rule-4       | Status: Enabled             | • •                                 | en controls which |
| Conditions                    | ditions and results are av  | ailable here for use in policy rule | 25.               |
| Protocol:                     | match -                     | Tacacs                              | Select            |
| VDG:Device Type:              | in 👻                        | All Device Types                    | Select            |
| Service: Default Device       | e Admin                     |                                     |                   |

b) Wählen Sie **Authorization (Autorisierung) aus**, und erstellen Sie eine Regel für die Autorisierung in unter dem Optionsfeld **Default Device Admin (Standardgeräteadministrator**):

- Wählen Sie Already Created Shell-Profil aus
- Wählen Sie ein bestimmtes Gerät oder alle Geräte im Gerätetyp aus.

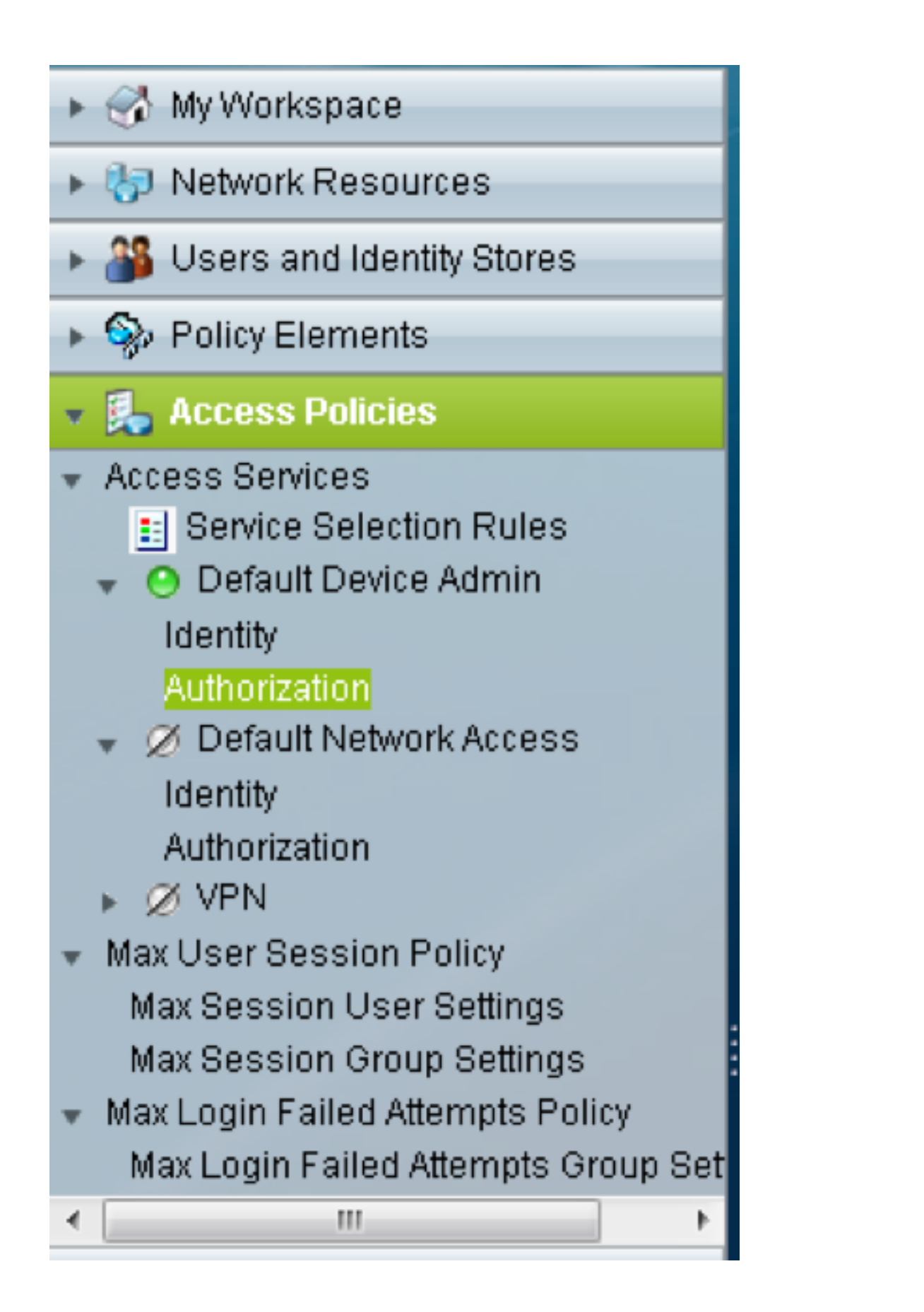

| Cisco Secure ACS - Mozilla Firefox                                                                                                    |
|----------------------------------------------------------------------------------------------------|
| https://10.201.229.210/acsadmin/PolicyInputAction.do                                                                                                    |
| General<br>Name: Rule-3 Status: Enabled ▼ ●                                                                                                    |
| The Customize button in the lower right area of the policy rules screen controls which policy conditions and results are available here for use in policy rules. |
| Conditions                                                                                                    |
| Identity Group: -ANY-                                                                                                    |
| NDG:Location: -ANY-                                                                                                    |
| ✓ NDG:Device Type:     in     ▼ All Device Types     Select                                                                                                    |
| Time And Date: -ANY-                                                                                                    |
| Results<br>Shell Profile: TACACS-NODE-156 Select                                                                                                    |
| OK Cancel Help                                                                                                    |

# Überprüfen

Für diese Konfiguration ist derzeit kein Überprüfungsverfahren verfügbar.

## Fehlerbehebung

Für diese Konfiguration sind derzeit keine spezifischen Informationen zur Fehlerbehebung verfügbar.